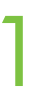

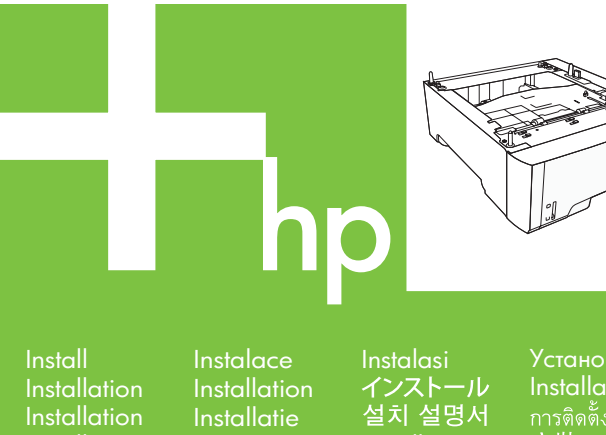

Instalace Instalası Installation インストール Installatie 설치 설명서 Asennus Installering Еүката́отаоп Instalacja Telepítés Instalação Установка Installation การติดตั้ง 安裝 Kurulum التثبيت

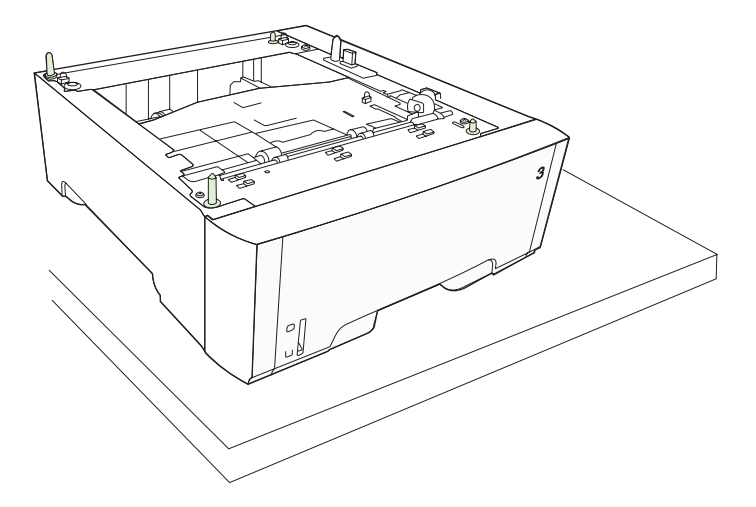

© 2006 Hewlett-Packard Development Company, L.P.

www.hp.com

Instalación 安装

p.com

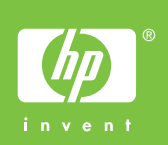

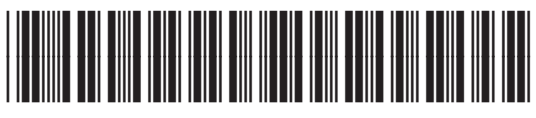

2

Q5985-90902

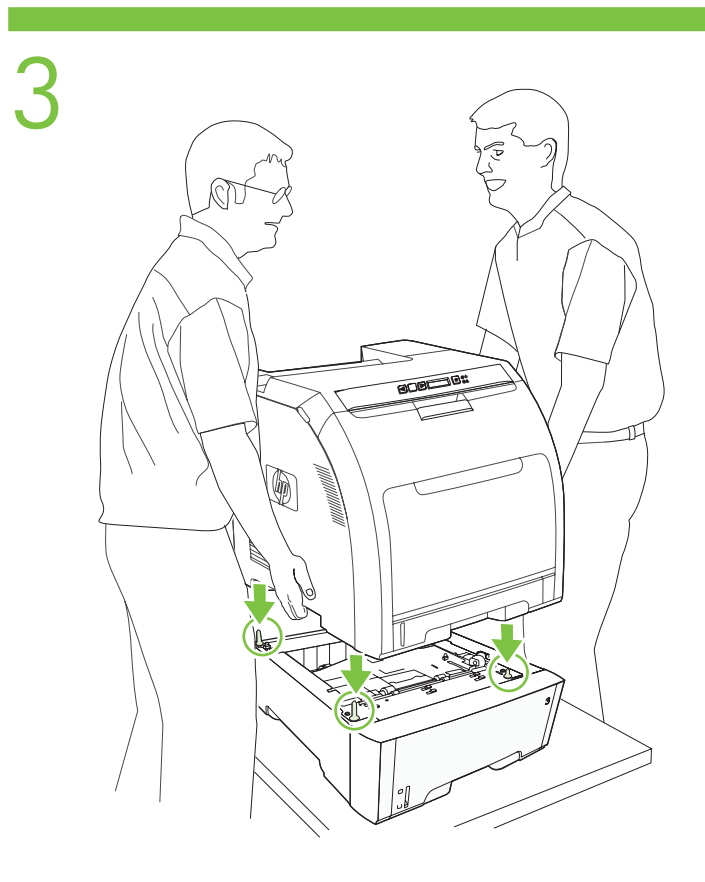

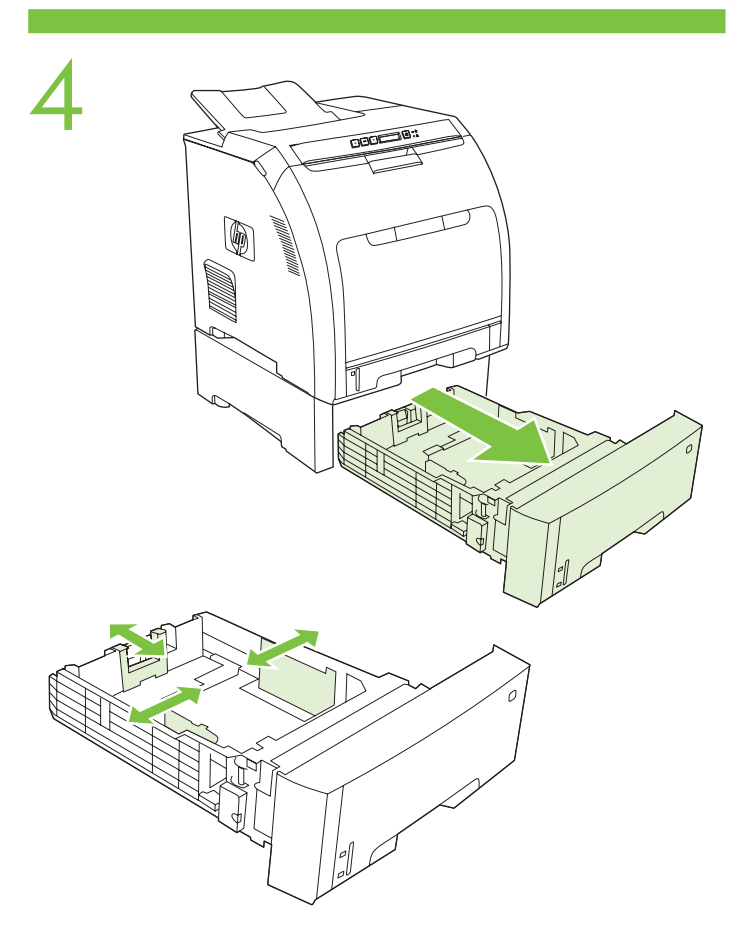

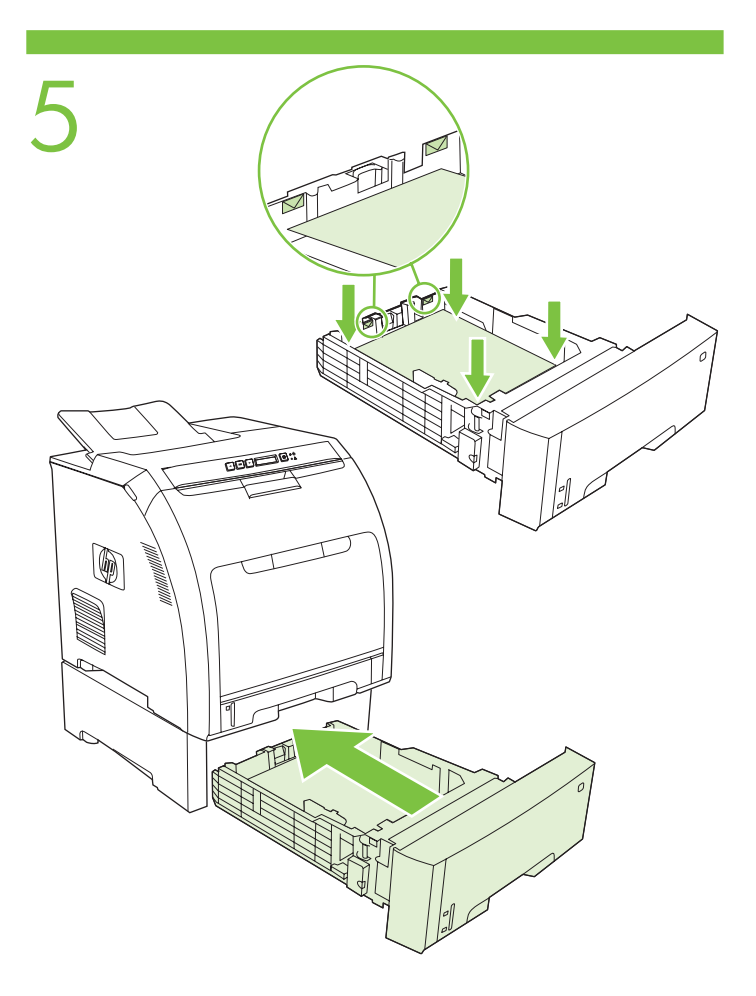

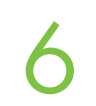

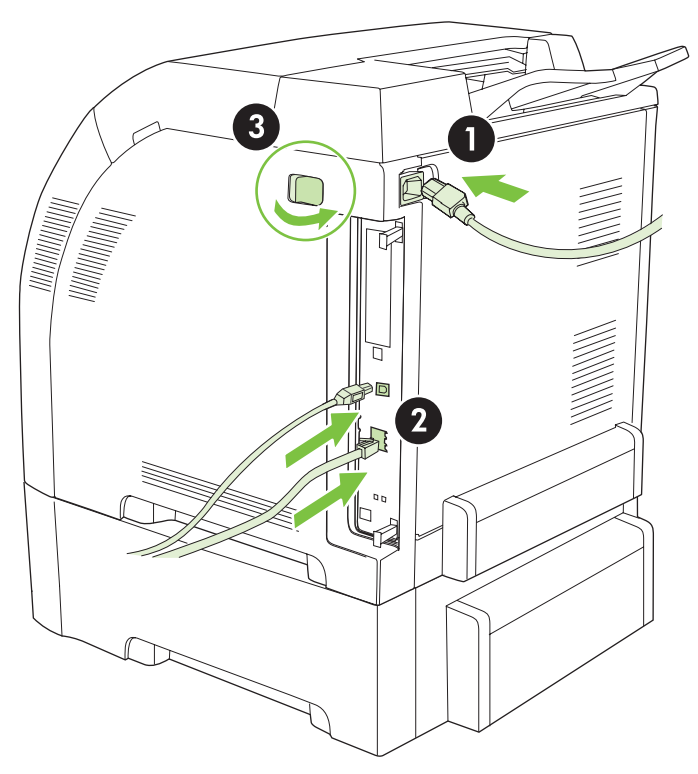

- 1. Click Start, and select Printers and Faxes.
- 2. Right-click the printer name, and click **Properties**.
- 3. Click Device Settings, and select Installable Options.
- 4. Next to Tray 3, select Installed, and click OK.
- 1. Cliquez sur Démarrer, puis sélectionnez Imprimantes et télécopieurs.
- 2. Cliquez avec le bouton droit sur le nom de l'imprimante, puis cliquez sur Propriétés.
- 3. Cliquez sur Paramètres du périphérique, puis sélectionnez Options d'installation.
- 4. A côté du Bac 3, sélectionnez **Installé**, puis cliquez sur **OK**.
- 1. Klicken Sie auf Start, und wählen Sie die Option Drucker und Faxgeräte aus.
- 2. Klicken Sie mit der rechten Maustaste auf den Druckernamen, und wählen Sie die Option Eigenschaften aus.
- 3. Klicken Sie auf **Geräteeinstellungen**, und wählen Sie **Installierbare Optionen** aus.
- 4. Wählen Sie für Fach 3 die Option **Installiert** aus, und klicken Sie auf **OK**.
- 1. Fare clic su **Start**, quindi selezionare **Stampanti e fax**.
- 2. Fare clic con il pulsante destro del mouse sul nome della stampante, quindi fare clic su Proprietà.
- 3. Fare clic su **Impostazioni periferica**, quindi selezionare **Opzioni installabili**.
- 4. Accanto a Vassoio 3, selezionare Installato, quindi fare clic su OK.
- 1. Haga clic en Inicio y seleccione Impresoras y faxes.
- 2. Haga clic con el botón derecho en el nombre de la impresora y, a continuación, haga clic en Propiedades.
- 3. Haga clic en **Configuración de dispositivo** y seleccione **Opciones instalables**.
- 4. Seleccione Instalado en el cuadro que aparece junto a Bandeja 3 y haga clic en Aceptar.

## 1. 单击**开始,**然后选择**打印机和传真**。

- 2. 右击打印机名称,然后单击属性。
- 3. 单击**设备设置,**然后选择**可安装选项**。
- 4. 在纸盘 3 旁边选择已**安装,**然后单击确定。
- 1. Klepněte na tlačítko **Start** a vyberte možnost **Tiskárny a faxy**.
- 2. Klepněte pravým tlačítkem myši na název tiskárny a klepněte na tlačítko **Vlastnosti**.
- 3. Klepněte na možnost **Nastavení zařízení** a vyberte položku **Instalovatelné součásti**.
- U zásobníku 3 vyberte možnost Nainstalováno a klepněte na tlačítko OK.
- 1. Klik på **Start**, og vælg **Printere og Faxenheder**.
- 2. Højreklik på printernavnet, og klik på **Egenskaber**.
- 3. Klik på Enhedsindstillinger, og vælg Installerbart ekstraudstyr.
- 4. Vælg **Installeret** ved siden af bakke 3, og klik på **OK**.

## 1. Klik op Start en selecteer Printers en faxapparaten.

- 2. Klik met de rechtermuisknop op de printernaam en klik op **Eigenschappen**.
- 3. Klik op Apparaatinstellingen en selecteer Installeerbare opties.
- 4. Selecteer naast Lade 3 **Geïnstalleerd** en klik op **OK**.

## 1. Valitse Käynnistä ja Tulostimet ja faksit.

- 2. Napsauta hiiren kakkospainikkeella tulostimen nimeä ja valitse **Ominaisuudet**.
- 3. Napsauta Laitteen asetukset -välilehteä ja valitse Asennetut lisävarusteet.
- 4. Valitse Lokeron 3 kohdalla **Asennettu** ja napsauta **OK**-painiketta.
- 1. Κάντε κλικ στο Start (Έναρξη) και επιλέξτε Printers and Faxes (Εκτυπωτές και Φαξ).
- 2. Κάντε δεξί κλικ στο όνομα του εκτυπωτή και κάντε κλικ στο **Properties** (Ιδιότητες).
- 3. Κάντε κλικ στο Device Settings (Ρυθμίσεις συσκευής) και επιλέξτε Installable Options (Επιλογές εγκατάστασης).
- 4. Δίπλα στο Tray 3 (Δίσκος 3), επιλέξτε Installed (Εγκατεστημένος) και κάντε κλικ στο ΟΚ.
- 1. Kattintson a **Start** gombra, majd a **Nyomtatók és faxok** lehetőségre.
- 2. A jobb oldali egérgombbal kattintson a nyomtató nevére, és válassza a **Tulajdonságok** parancsot.
- 3. Kattintson az **Eszközbeállítások fülre** és válassza a **Telepítés beállításokat**.
- 4. A 3. tálca mellett válassza a Telepíve lehetőséget, majd kattintson az OK gombra.

Suomi

Ελληνικά

Dansk

- 1. Klik Start [Mulai], lalu pilih Printers and Faxes [Printer dan Faks].
- 2. Klik kanan nama printer, lalu klik **Properties** [Properti].
- 3. Klik Device Settings [Pengaturan Perangkat], lalu pilih Installable Options [Opsi Dapat Diinstal].
- 4. Di samping Baki 3, pilih Installed [Diinstal], lalu klik OK.
- 1. [スタート] をクリックして [プリンタと FAX] を選択します。
- 2. プリンタ名を右クリックして [プロパティ] をクリックします。
- 3. [デバイスの設定]をクリックして [インストール可能なオプション]を選択します。
- 4.トレイ3の横にある[取り付け済み]を選択して[OK]をクリックします。
- 1. 시작 메뉴를 누른 후 프린터 및 팩스를 선택하십시오.
- 2. 프린터 이름을 마우스 오른쪽 버튼으로 누른 후 속성을 누르십시오.
- 3. Device Settings (장치 설정)를 누른 후 Installable Options (설치 가능 옵션)를 선택하십시오.
- 4. 용지함 3을 찾아 **설치됨**을 선택한 후 **확인**을 누르십시오.
- 1. Klikk på Start, og velg Skrivere og telefakser.
- 2. Høyreklikk på skrivernavnet, og klikk på **Egenskaper**.
- 3. Klikk på Enhetsinnstillinger, og velg Installerbare alternativer.
- 4. Ved siden av skuff 3 velger du **Installert** og klikker på **OK**.
- 1. Kliknij przycisk **Start** i wybierz polecenie **Drukarki i faksy**.
- 2. Prawym przyciskiem myszy kliknij nazwę drukarki i wybierz polecenie **Właściwości**.
- 3. Kliknij opcję Ustawienia urządzenia i wybierz opcję Opcje instalowalne.
- 4. Wybierz opcję Zainstalowane obok pozycji Podajnik 3 i kliknij przycisk OK.
- 1. Clique em Iniciar e selecione Impressoras e faxes.
- 2. Clique com o botão direito no nome da impressora e clique em Propriedades.
- 3. Clique em Configurações do dispositivo e selecione Opções instaláveis.
- 4. Junto à Bandeja 3, selecione Instalada e clique em OK.

## 1. Нажмите Пуск и выберите Принтеры и факсы.

- 2. Правой кнопкой мыши щелкните на имени принтера и выберите Свойства.
- 3. Нажмите Параметры устройства и выберите Устанавливаемые дополнения.
- 4. Рядом с лотком 3 выберите Установлен и щелкните ОК.
- 1. Klicka på Start och välj Skrivare och fax.
- 2. Högerklicka på skrivarens namn och klicka på **Egenskaper**.
- 3. Klicka på Enhetsinställningar och välj Installerbara alternativ.
- 4. Välj **Installerat** bredvid Fack 3 och klicka på **OK**.
- 1. คลิก Start และเลือก Printers and Faxes
- 2. คลิกขวาที่ชื่อเครื่องพิมพ์ และคลิก **Properties**
- 3. คลิก Device Settings และเลือก Installable Options
- 4. ถัดจากถาด 3 เลือก **Installed** และคลิก **OK**
- 〕. 按一下**開始**,選取**印表機和傳眞**。
- 2. 以右鍵按一下印表機名稱,然後按一下內容
- 3. 按一下**装置設定值**,然後選取**可安装的選項**。
- 4. 在「3號紙匣」旁,選取已安裝,然後按一下確定。
- 1. Başlat'ı tıklatın, ardından Yazıcı ve Fakslar'ı seçin
- 2. Yazıcı adını sağ tıklatarak Özellikler'i seçin
- 3. Aygıt Ayarları'nı tıklatın ve Yüklenebilir Seçenekler'i seçin
- 4. Tepsi 3'ün yanındaki Yüklendi'yi, ardından Tamam'ı tıklatın.
  - انقر فوق ابدأ، وحدد الطابعات والفاكسات.
- ۲ انقر بزر الماوس الأيمن فوق اسم الطابعة، وانقر فوق خصائص.
  - ۳. انقر فوق إعدادات الجهاز، وحدد الخيارات القابلة للتركيب.
    - ٤ بجانب الدرج ٣، حدد **مثبت**، ثم انقر فوق **موافق**.

한국어

Svenska

Türkçe